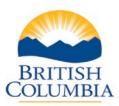

| Fish and Wild<br>Fish and Wild           | ish and Wildlife ID: 589 332 380 (Verified)<br>Ish and Wildlife Status: Active |                |                                        |                                                                                 |
|------------------------------------------|--------------------------------------------------------------------------------|----------------|----------------------------------------|---------------------------------------------------------------------------------|
| Hunter In                                | formation                                                                      | Addres         | s(es)                                  | Credentials                                                                     |
| Name:                                    | Hunter Example                                                                 | Туре           |                                        | Residency: B.C. Resident (Active)                                               |
| Date of Birth:                           | Jan 1, 1990 (30)                                                               | Mailing        | 555 Main Street<br>Victoria BC V9A 0A8 | Hunting (Active)                                                                |
| Gender:<br>Main Phone #<br>Cell Phone #: | Female<br>: (000) 000-0000                                                     | Street         | 555 Main Street<br>Victoria BC V9A 0A8 |                                                                                 |
| Email:                                   | Example@gmail.com                                                              |                |                                        |                                                                                 |
| UPDATE                                   | -                                                                              |                |                                        | BUY HUNTING PRODUCT(S)                                                          |
| LEH Applicat                             | ions Hunting Licences                                                          | LEH Aut        | norizations                            |                                                                                 |
| LEH Appli                                | cations                                                                        |                |                                        |                                                                                 |
| Below is a list o                        | f the Hunter's current application                                             | ons. You may o | click the Application Number lini      | below to view the payment information for applications that have been submitted |

## **Getting started**

### Ask hunter to provide:

- Photo ID
- Fish and Wildlife ID number

### Search for hunter's profile:

 Review the hunter's contact information and click the UPDATE button to make changes if requested

#### Steps:

- If editing mailing and street address go to <u>Step 1</u>
- If editing phone number go to <u>Step 2</u>
- If editing email go to <u>Step 3</u>

**Note:** If updates are requested for First Name, Last Name, Date of Birth, or Gender please advise the hunter to call the FrontCounter BC Contact Center at 1-877-855-3222.

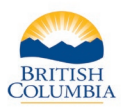

| Below are the Hunter's personal account details. You may edit the information below and press the "Save" button to update their information.<br>An asterisk indicates a required field. |                                        |                               |                            |
|----------------------------------------------------------------------------------------------------|----------------------------------------|-------------------------------|----------------------------|
| First Name:<br>Last Name:<br>Middle Name(s):                                                                                                    | Hunter<br>Example                      | * Date of Birth:<br>* Gender: | Jan 1, 1990 (30)<br>Female |
| Address(es)                                                                                                    |                                        |                               |                            |
| lype<br>Mailing                                                                                                    | 555 Main Street Victoria BC V9A 0A8    |                               | EDIT                       |
| Street                                                                                                    | 555 Main Street Victoria BC V9A 0A8    |                               | EDIT                       |
|                                                                                                    | Street Addre                           | ess same as Mailing           | Address                    |
| Main Phone #:                                                                                                    | >rmation<br>( 000 ) 000 - 0000<br>()   |                               |                            |
| Cell #:<br>Email:                                                                                                    | Example@gmail.com                      |                               |                            |
| Cell #:<br>Email:<br>Confirm Email:                                                                                                    | Example@gmail.com<br>Example@gmail.com |                               |                            |

# Step 1 – Updating mailing and street address

- Click on the EDIT button
- A pop-up box will appear
- Select either British Columbia, Canada Outside of BC, or Other/ International
- Complete all mandatory fields (marked with \*)
- Click Save
- If no other information needs updating, go to <u>step 4</u>

| British Columbia  | ◯ Canada Outside of BC | Other / International |
|-------------------|------------------------|-----------------------|
| * Address Line 1: | 555 Main Street        |                       |
| Address Line 2:   |                        |                       |
| * City / Town:    | Victoria               |                       |
| * Province:       | British Columbia       |                       |
| * Country:        | Canada                 |                       |
| * Postal Code:    | V9A 0A8                |                       |

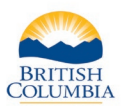

| Below are the Hunter's personal account details. You may edit the information below and press the "Save" button to update their information.<br>* An asterisk indicates a required field. |                                                                                                    |     |  |  |
|----------------------------------------------------------------------------------------------------|----------------------------------------------------------------------------------------------------|-----|--|--|
| * First Name:<br>* Last Name:<br>Middle Name(s):                                                                                                    | Hunter * Date of Birth: Jan 1, 1990 (30)<br>Example * Gender: Female<br>):                                                                                                    |     |  |  |
| Address(es)                                                                                                    | )                                                                                                    |     |  |  |
| Туре                                                                                                    |                                                                                                    |     |  |  |
| Mailing                                                                                                    | 555 Main Street Victoria BC V9A 0A8                                                                                                    |     |  |  |
| Street                                                                                                    | 555 Main Street Victoria BC V9A 0A8 EDIT                                                                                                    |     |  |  |
| Contact Info<br>Main Phone #:<br>Cell #:                                                                                                    | formation ([000])[000]-[0000] ([])]-[]]                                                                                                    |     |  |  |
| Email:                                                                                                    |                                                                                                    |     |  |  |
| Confirm Email:                                                                                                    | Example@gmail.com                                                                                                    |     |  |  |
|                                                                                                    | FOR THE COLLECTION, USE AND DISCLOSURE OF PERSONAL INFORMATION<br>ation is collected by the Fish and Wildlife Branch under the legal authority of section 26(c) and 27(1) of the Freedom of Informat | ion |  |  |

## Step 2 – Editing phone

## Number

- Complete Main Phone # and/or Cell # fields
- If no other information needs updating, go to <u>step 4</u>

| Below are the Hunter's personal account details. You may edit the information below and press the "Save" button to update their information.<br>'An asterisk indicates a required field.   |                                                                                                    |  |
|----------------------------------------------------------------------------------------------------|----------------------------------------------------------------------------------------------------|--|
| First Name:<br>Last Name:<br>Middle Name(s):                                                                                                    | Hunter *Date of Birth: Jan 1, 1990 (30)<br>Example *Gender: Female                                                                                                    |  |
| Address(es)                                                                                                    |                                                                                                    |  |
| Type<br>Mailing                                                                                                    | 555 Main Street Victoria BC V9A 0A8                                                                                                    |  |
| Street                                                                                                    | 555 Main Street Victoria BC V9A 0A8                                                                                                    |  |
| Contact Info<br>Main Phone #:                                                                                                    | Street Address same as Mailing Address  ormation  (000) ) 0000 - 00000                                                                                                    |  |
| Cell #:                                                                                                    |                                                                                                    |  |
| Email:                                                                                                    | Example@gmail.com                                                                                                    |  |
| PRIVACY NOTE I<br>Personal informal<br>and Protection of<br>The collection, us<br>and Wildlife Brand<br>are also subject to<br>as required. Perso<br>If you have any q<br>382-9776 Mailing | FOR THE COLLECTION, USE AND DISCLOSURE OF PERSONAL INFORMATION<br>tion is collected by the Fish and Wildlife Branch under the legal authority of section 26(c) and 27(1) of the Freedom of information<br>Privacy Act (the Act).<br>e, and disclosure of personal information are subject to the provisions of the Act. The personal information collected by the Fish<br>ch will be used to process your inquiry or application(s). It may also be shared when strictly necessary with partner agencies that<br>to the provisions of the Act. The personal information supplied in the application package may be used for referrals or notifications<br>onal information may be used by the Fish and Wildlife Branch for survey purposes, about this collection you may contact the Business Information Manager at Fish and Wildlife Branch Phone Number: 250-<br>J Address: PO BV 9374, Victoria, VSW 9M4. |  |
| Sor Stro Maining                                                                                                    |                                                                                                    |  |

## Step 3 – Editing Email

- Complete Email field
- Complete Confirm Email Field
- If no other information needs updating, go to <u>step 4</u>

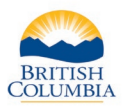

| Below are the Hunter's personal account details. You may edit the information below and press the "Save" button to update their information.<br>"An asterisk indicates a required field. |                                                                                                    |  |
|----------------------------------------------------------------------------------------------------|----------------------------------------------------------------------------------------------------|--|
| * First Name:<br>* Last Name:<br>Middle Name(s):                                                                                                    | Hunter * Date of Birth: Jan 1, 1990 (30)<br>Example * Gender: Female                                                                                                    |  |
| Address(es)                                                                                                    |                                                                                                    |  |
| Type<br>Mailing                                                                                                    | 555 Main Street Victoria BC V9A 0A8                                                                                                    |  |
| Street                                                                                                    | 555 Main Street Victoria BC V9A 0A8                                                                                                    |  |
| Contact Inf                                                                                                    | Street Address same as Mailing Address ormation                                                                                                    |  |
| Main Phone #:                                                                                                    | ( 000 ) 000 - 0000                                                                                                    |  |
| Cell #:                                                                                                    |                                                                                                    |  |
| Email:                                                                                                    | Example@gmail.com                                                                                                    |  |
| Confirm Email:                                                                                                    | Example@gmail.com                                                                                                    |  |
| PRIVACY NOTE<br>Personal informat<br>and Protection of<br>The collection, us<br>and Wildlife Bran<br>are also subject t<br>as required. Pers<br>If you have any o                        | FOR THE COLLECTION, USE AND DISCLOSURE OF PERSONAL INFORMATION<br>ion is collected by the Fish and Wildlife Branch under the legal authority of section 26(c) and 27(1) of the Freedom of Information<br>Privacy Act (the Act).<br>e, and disclosure of personal information are subject to the provisions of the Act. The personal information collected by the Fish<br>ch will be used to process your inquiry or application(s). It may also be shared when strictly necessary with partner agencies that<br>to the provisions of the Act. The personal information supplied in the application package may be used for referrals or notifications<br>on al information may be used by the Fish and Wildlife Branch for survey purposes. |  |

## Step 4 – Verify changes

- Confirm with the hunter that all contact information is correct
- Click Save

### Need help or have questions?

Visit www.gov.bc.ca/hunting

OR

Contact your <u>Service BC</u> managing office